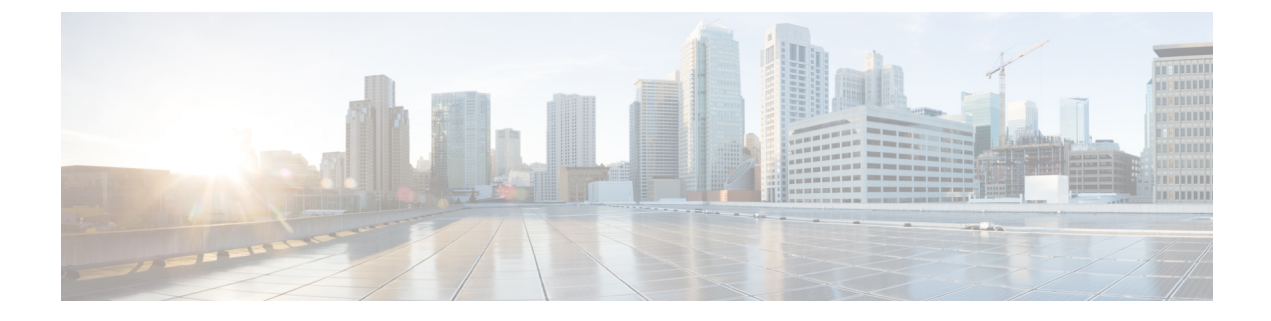

## **Platform health and logs**

This section contains the following topics:

• Platform health and logs, on page 1

## **Platform health and logs**

CWM is a microservice-based application that leverages Kubernetes cluster architecture as its runtime environment. The health of the CWM application can thus be checked using Kubernetes commands.

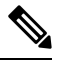

Note To see all the supported kubect1 commands, log in to the OS on your VM and use kubect1 --help.

## **Check pod status**

- Step 1 Using a command-line terminal, log in to the OS on your virtual machine with SSH: ssh -o UserKnownHostsFile=/dev/null -p 22 nxf@<your\_resource\_pool\_address>
  Step 2 To check status of pods for namespace zone-a (this is the default namespace for pods contaning CWM microservices), run the following command: kubectl get pods -n zone-a
- **Step 3** A list of pods will appear:

Figure 1: Get k8s pods

| 💿 🔘 💿 🔤 🗕 nxf@wf-nat                 | 33:~ — s  | sh -o UserK | nownHostsFile  | =/dev/null   |
|--------------------------------------|-----------|-------------|----------------|--------------|
| ~ % ssh -                            | o UserKno | ownHostsFi] | Le=/dev/null   | -p 8332 nxf  |
| wf-nat.lab.tail-f.com                |           |             |                | •            |
| The authenticity of host '[wf-nat.l  | ab.tail-  | f.com]:8332 | 2 ([10.147.44. | 16]:8332)' c |
| n't be established.                  |           |             |                |              |
| ED25519 key fingerprint is           |           |             |                |              |
| This key is not known by any other   | names     |             |                |              |
| Are you sure you want to continue c  | onnectin  | g (yes/no/[ | fingerprint])  | ? yes        |
| Warning: Permanently added '[wf-nat  | .lab.tai  | 1-f.com]:83 | 332' (ED25519) | to the list  |
| of known hosts.                      |           |             | _              |              |
| Last login: Tue May 23 13:45:51 202  | 3 from 10 | 0.61.193.45 | )              |              |
| [[nxt@wt-nat33 ~]\$ kubect1 get pods | -n zone-a |             | DECTADIO       | 405          |
| NAME                                 | READY     | STATUS      | RESTARTS       | AGE          |
| api-service-c/8DC8TC8-KD88T          | 2/2       | Running     | 3 (10d ago)    | 100          |
| ası-service-//48a8d4b-mbnqx          | 2/2       | Running     | 4 (10d ago)    | 100          |
| logcl1-b4494db6-zdv6j                | 2/2       | Running     | 0              | 10d          |
| piugin-manager-6655c99df9-vn6jw      | 2/2       | Running     | 1 (10d ago)    | 10d          |
| ui-service-/cdb49/b/c-sf6/8          | 2/2       | Running     | 0              | 10d          |
| worker-manager-68c9/9t99/-64n4q      | 2/2       | Running     | 2 (10d ago)    | 10d          |
| workflow-frontend-bd9c4c554-xdsrd    | 2/2       | Running     | 2 (10d ago)    | 10d          |
| worktlow-history-8589b95t9f-kcgws    | 2/2       | Running     | 2 (10d ago)    | 10d          |
| workflow-matching-644498b786-zwqfr   | 2/2       | Running     | 2 (10d ago)    | 10d          |
| workflow-u1-78d5f9df58-b249v         | 2/2       | Running     | 0              | 10d          |
| workflow-worker-977fc69dc-6rx9b      | 2/2       | Running     | 2 (10d ago)    | 10d          |
| Lnxf@wf−nat33 ~]\$                   |           |             |                |              |

**Step 4** If a pod has a status different from Running, you can 'restart' it using the following command:

kubectl delete pod <pod name> -n zone-a

The pod will be deleted, but as Kubernetes configuration is declarative, it will effectively recreate the deleted pod and rerun it.

## **Check and collect logs**

Application logs can be checked with **Loki logCLI** command-line interface. To gather logs from the CWM platform, follow these steps:

 Step 1
 Using a command-line terminal, connect to the system using SSH client:

 ssh
 -pSSH\_PORT nxf@ip\_address\_of\_deployment

 Note
 Adjust SSH\_PORT and ip\_address\_of\_deployment accordingly.

 Step 2
 After successful login, use the command below to list all running pods:

 kubectl get pods
 -A

Example result:

[nxf@wf-nat-08 ~]\$ kubectl get pods -A NAMESPACE NAME AGE

READY STATUS RESTARTS

| kube-flannel               | kube-flannel-ds-trr95                   | 1/1   | Running   | 0            |
|----------------------------|-----------------------------------------|-------|-----------|--------------|
| 103m                       |                                         | 1 / 1 | Dunning   | 0            |
| 103m                       | coreans-nig9j                           | 1/1   | Running   | 0            |
| kube-system                | etcd-wf-nat-08                          | 1/1   | Running   | 0            |
| 103m<br>kube-system        | kube-apiserver-wf-nat-08                | 1/1   | Running   | 0            |
| 103m                       | who controllor monogor of not 00        | 1 / 1 | Dupping   | 0            |
| 103m                       | Kube-concrorrer-manager-wi-mac-00       | 1/1   | Kullillig | 0            |
| kube-system<br>103m        | kube-proxy-c25f5                        | 1/1   | Running   | 0            |
| kube-system<br>103m        | kube-scheduler-wf-nat-08                | 1/1   | Running   | 0            |
| local-path-storage<br>103m | local-path-provisioner-6fb6f599c7-ckcjc | 1/1   | Running   | 0            |
| nxf-system<br>102m         | authenticator-5db8885675-qlrmg          | 2/2   | Running   | 0            |
| nxf-system<br>102m         | controller-cbd87f8c5-6tg6f              | 2/2   | Running   | 1 (102m ago) |
| nxf-system                 | ingress-proxy-56f7c9899d-6st6j          | 1/1   | Running   | 0            |
| nxf-system                 | kafka-0                                 | 1/1   | Running   | 0            |
| nxf-system                 | loki-7c994678f8-fnrs9                   | 3/3   | Running   | 0            |
| nxf-system                 | minio-0                                 | 2/2   | Running   | 0            |
| nxf-system                 | postgres-0                              | 2/2   | Running   | 0            |
| 102m<br>nxf-system         | promtail-v6tb4                          | 1/1   | Running   | 0            |
| 102m<br>nxf-system         | registry-7dd84db44f-n5q7h               | 2/2   | Running   | 0            |
| 102m<br>nxf-system         | vip-wf-nat-08-28131000-772k5            | 0/1   | Completed | 0            |
| 3m42s<br>zone-a            | api-service-745759bffc-v6r25            | 2/2   | Running   | 2 (100m ago) |
| 100m<br>zone-a             | dsl-service-77d5fc96cc-5nv42            | 2/2   | Running   | 3 (100m ago) |
| 100m                       |                                         |       | 5         | , <u> </u>   |
| zone-a<br>100m             | logcli-5c7ddbc95d-mkpcc                 | 2/2   | Running   | 0            |
| zone-a<br>100m             | plugin-manager-665b7bbd4d-jvqdk         | 2/2   | Running   | 1 (100m ago) |
| zone-a<br>100m             | ui-service-57cf6d6bcc-smmvt             | 2/2   | Running   | 0            |
| zone-a<br>100m             | worker-manager-6d6b445d46-r6nzk         | 2/2   | Running   | 1 (99m ago)  |
| zone-a                     | workflow-frontend-77bc897549-kcz5k      | 2/2   | Running   | 1 (99m ago)  |
| zone-a                     | workflow-history-58bdb85b8d-88t25       | 2/2   | Running   | 1 (99m ago)  |
| zone-a                     | workflow-history-58bdb85b8d-h22bd       | 2/2   | Running   | 1 (99m ago)  |
| zone-a                     | workflow-history-58bdb85b8d-ph5fh       | 2/2   | Running   | 1 (99m ago)  |
| zone-a                     | workflow-matching-86cfc5577c-4mxhb      | 2/2   | Running   | 1 (99m ago)  |
| 100m                       |                                         |       |           |              |
| zone-a<br>100m             | workflow-ui-68f857645-9mq9v             | 2/2   | Running   | 0            |
| zone-a<br>100m             | workflow-worker-8496898f7b-wcrqs        | 2/2   | Running   | 1 (99m ago)  |

**Step 3** Identify the logcli tool available in the zone-a namespace. In this example, it is the pod named logcli-5c7ddbc95d-mkpcc.

Step 5

Step 6

**Step 4** Connect to the correct pod and list the available log labels for filtering:

```
kubectl exec --namespace=zone-a -ti logcli-5c7ddbc95d-mkpcc -- logcli labels
app
container
filename
level
namespace
node_name
pod
stream
Gather logs from all applications running in the zone-a namespace and save them to a single file. Make sure to adjust
the --since option to collect logs from the relevant time period when the troubleshooting event occurred:
kubectl exec --namespace=zone-a -ti logcli-5c7ddbc95d-mkpcc -- logcli query '{namespace="zone-a"}'
--since 60m > zone-a.log
Similarly, collect logs from other namespaces, using different files for convenience:
kubectl exec --namespace=zone-a -ti logcli-5c7ddbc95d-mkpcc -- logcli query '{namespace="nxf-system"}'
 --since 60m > nxf-system.log
kubectl exec --namespace=zone-a -ti logcli-5c7ddbc95d-mkpcc -- logcli query '{namespace="kube-system"}'
 --since 60m > kube-system.log
```

**Step 7** Use the SCP tool to copy the log files from the system to your desktop:

scp -P SSH PORT nxf@ip address of deployment:"\*.log".

**Step 8** Finally, you can send the logs to support and provide a detailed description of the issue you are experiencing.

**Note** For more details on the logCLI commands and usage, refer to logCLI Grafana documentation.